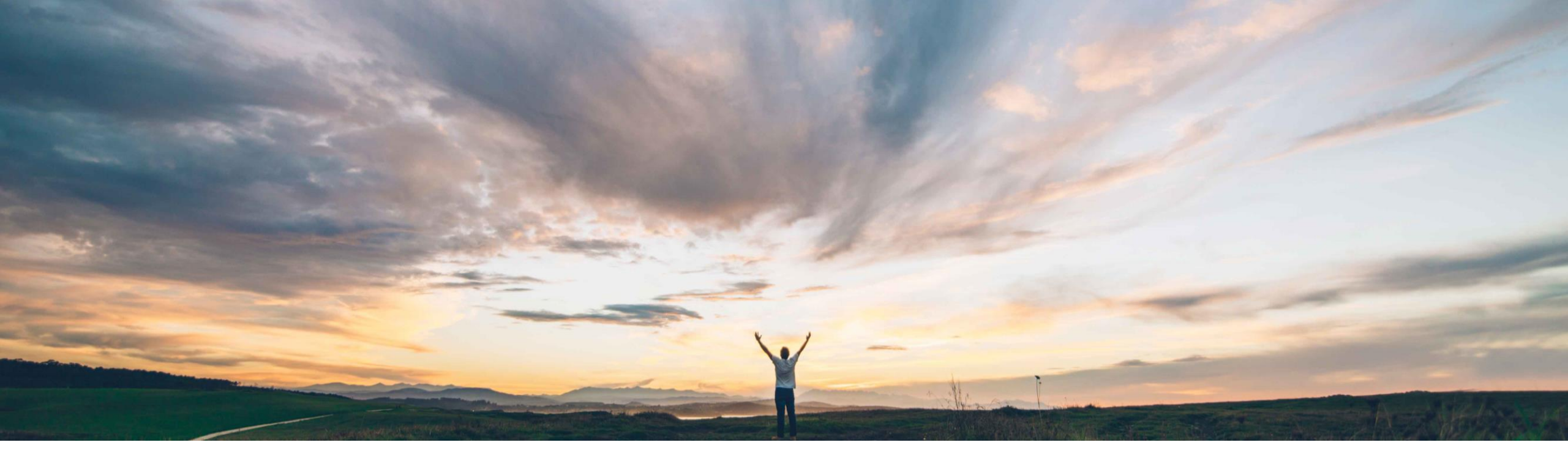

#### SAP Ariba M

# Feature at a Glance

Ability to edit or cancel engagement request at any time before final project approval

Peter Wohlsen, SAP Ariba Target GA: August, 2019

CONFIDENTIAL

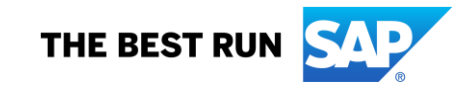

#### © 2019 SAP SE or an SAP affiliate company. All rights reserved. | CONFIDENTIAL

2

# Introducing: Ability to edit or cancel engagement request at any time before final project approval

#### Customer challenge

Feature at a Glance

Previously, engagement requests could not be edited if assessments had been sent or if the request had been denied.

#### Meet that challenge with SAP Ariba

This feature allows editing and cancelling of engagement requests in any phase before final approval is completed.

Changes may cause controls and assessments to be added or removed. Changes may also affect related approval, evidence collection, and control review tasks already in progress.

#### **Experience key benefits**

Ease of implementation

**Geographic relevance** 

This provides users more flexibility in managing changes that occur during the lifecycle of an engagement risk project.

It is easier to incorporate changes resulting from new information, changed requirements, external events or approvals that were denied.

Feedback improvements highlight the effects of changes to the request at each step of the editing process.

#### Solution area

SAP Ariba Supplier Risk

#### Implementation information

This feature is automatically on for all customers with the applicable solutions but requires customer configuration.

To enable this feature, a customer administrator must enable the self-service site configuration parameter:

Application.SR.Engagement.AllowAdvancedEditCancel

#### **Prerequisites and Restrictions**

#### SAP Ariba Supplier Risk entitlement

Your site must be configured for use of control-based engagement risk assessment projects. This feature applies specifically to engagement requests created from the Supplier Risk Engagement Project Template.

This feature is not relevant to legacy engagement risk assessment projects based on the Supplier Engagement Risk Assessment Project Template.

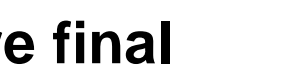

Global

some complexity

# Introducing: Ability to edit or cancel engagement request at any time before final project approval

| Engagement                         | requests (925)                                    |                                                |                                              |                                                           |                                                                         |                                        |                                | 2 Choose Action > edit request                                                                                                    |
|------------------------------------|---------------------------------------------------|------------------------------------------------|----------------------------------------------|-----------------------------------------------------------|-------------------------------------------------------------------------|----------------------------------------|--------------------------------|----------------------------------------------------------------------------------------------------|
|                                    | O New requests                                    |                                                |                                              | >>>> 836 in progress                                      |                                                                         |                                        | ]                              | and enter comment to begin<br>editing the Engagement<br>Request.                                                                                                    |
| ↓ Export           First         < | : Viewing: 1/56 1 C<br>Name T<br>sha 20jun19 AdSE | Supplier T<br>Not set                          | Commodity<br>Data base reporting<br>software | tel71_01 (ID: WS<br>nmary<br>g software, Data base user i | rterface and query All                                                  | Busines<br>N/A                         | s Unit                         | Advanced view View activities Action ~<br>Create issue<br>Change owner<br>Manage project team<br>Edit request<br>Cancel request                                                                                                    |
| WS4814063<br>WS4813763             | test                                              | Not set                                        | Requester<br>Peter04 Wohlsen                 | nt                                                        | Requested on<br>Jun 19, 2019<br>Inherent Risk (Commodity)<br>Shostopper | Owner<br>Peter04<br>Status<br>Evidence | Wohlsen                        | Confirm Edit Engagement Request                                                                                                    |
| WS4812790<br>WS4812297             | yh 14e<br>sha 19Jun19 5:04pm<br>ARI-7201          | Requests link<br>Risk dashboa<br>supplier 360° | a on the Su<br>ard or in a<br>view.          | upplier                                                   | Legal name<br>HOTEL 71 CHICAGO<br>Email                                 | Contact<br>peter_h<br>Fax              | name<br>otel71 wohlsen_hotel71 | Are you sure you want to edit this engagement request?  • The status of the engagement request will change to 'in edit' until it is resubmitted.  • No assessments can be sent while the engagement request status is 'in edit,' but other tacks remain active. |
| WS4811694<br>WS4811728             | yh 14c 4<br>sha 19Jun19 4:11pm<br>SM-15944        | Not se                                         | nikita002                                    |                                                           | nikita002                                                               | Jun 19, 2019                           |                                | <ul> <li>If a supplier has been selected and assessments sent, then the supplier cannot be changed during edit.</li> <li>Edits may cause changes to screening questions, risk controls, and approvals for the</li> </ul>                                        |
| WS4811366<br>WS4810997             | yh 14c 3<br>190619_Hotel71_01                     | Not set<br>HOTEL 71 CHICAGO                    | Customer Supp<br>Peter04 Wohlse              | oort Admin<br>en                                          | Customer Support Admin<br>Peter04 Wohlsen                               | Jun 19, 2019<br>Jun 19, 2019           |                                | project. 2000 Characters Remaining                                                                                                    |
| WS4810092                          | yh 14 d                                           | UT SOUTHWESTRN<br>MEDICAL CTR                  | yhart                                        |                                                           | yhart                                                                   | 3. Enter com                           | ment and                       | (Required) Describe the reason for editing this engagement request                                                                                                    |
| WS4810035                          | yh 14 d                                           | ROBERT WALTERS<br>(SINGAPORE) PTE LTD          | yhart                                        |                                                           | yhart                                                                   | edit to begin<br>Engagement            | editing th<br>t Request        | IC<br>OK Cancel                                                                                                    |

# Introducing: Ability to edit or cancel engagement request at any time before final project approval

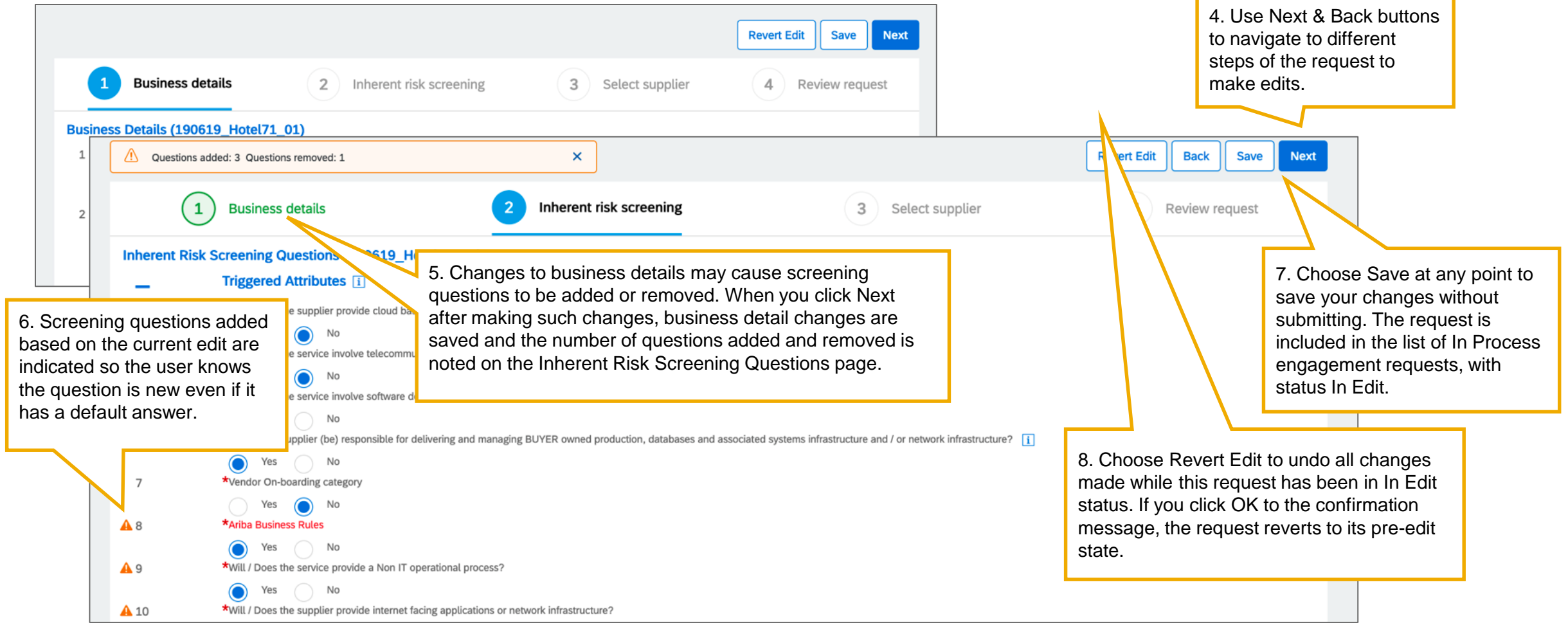

# Introducing: Ability to edit or cancel engagement request at any time before final project approval

| 1 Business details                                                                                                    | 2 Inherent risk screening 3 Select s                                                                                                    | supplier                                                                                                    |
|----------------------------------------------------------------------------------------------------|----------------------------------------------------------------------------------------------------|----------------------------------------------------------------------------------------------------|
| Controls added: 2 Controls removed: 1                                                                                                    | ×                                                                                                    |                                                                                                    |
| Due Diligence 9. Changed answers to the Inherent<br>Risk Screening Questions may cause<br>risk controls to be added or removed.<br>When you click Next after making such<br>changes, changes are saved and the<br>number of controls added and removed<br>is noted on the supplier selection page | Selected supplier 10.<br>HOTEL 71 CHICAGO CHICAGO, US 10.<br>5 out of 5 controls matched<br>3 pending, 2 effective, 0 ineffective<br>Remove supplier .                                                                         | On the supplier selection page:<br>If this request already has a supplier but external assessments have<br>not been sent, you can change the supplier.<br>If this request has a supplier and external assessments have already<br>been sent, you cannot change the supplier.<br>If your configuration allows this, the request being edited may not<br>already have a supplier: in this case, you can select a supplier<br>during edit. |
|                                                                                                    | Recommended suppliers<br>SOLUCAO SUPERNOVA CONSULTORIA FARMA,<br>RUA TEODORO SAMPAIO, SAO PAULO, BR<br>Qualified for at least one selected commodities<br>4 out of 6 controls matched<br>4 pending, 0 effective, 0 ineffective | Zubas & Associates, John Street, Toronto, CA         (S10017934) Toronto, CA         Qualified for at least one selected commodities         4 out of 6 controls matched         2 pending, 2 effective, 0 ineffective                                                                                                    |

# Introducing: Ability to edit or cancel engagement request at any time before final project approval

How to edit an engagement request for a control-based engagement risk assessment

11. Each section of the Review Request page highlights additions and changes. Completed tasks that are no longer relevant are shown on a Withdrawn tasks tab in that section of the review page

|                                       |                                                                                         |                                                               |                                                                              | Revert Edit Back Save           | Submit request                        |
|---------------------------------------|-----------------------------------------------------------------------------------------|---------------------------------------------------------------|------------------------------------------------------------------------------|---------------------------------|---------------------------------------|
| 1 B                                   | Business details                                                                        | 2 Inherent risk screening                                     | 3 Select supplier                                                            | 4 Review                        | request                               |
| Business details                      | s and Inherent risk screening                                                           |                                                               |                                                                              |                                 |                                       |
| ✓ Business deta                       | ails                                                                                    |                                                               |                                                                              |                                 |                                       |
| BUSINESS D                            | DETAILS (190619_HOTEL71_01)                                                             |                                                               | ORIGINAL                                                                     | CURRENT                         | 12. Navigate to the final review step |
| 1 Title                               |                                                                                         |                                                               | 190619_Hotel71_01                                                            | 190619_Hotel71_01               | and click Submit request.             |
| 2 Description                         |                                                                                         |                                                               | Demo - Original ER                                                           | Demo - Original ER              | L                                     |
| 3 Commodity                           |                                                                                         |                                                               | Data base reporting software, Data base user<br>interface and query software | Data base reporting software, I | Data mining software                  |
| 4 Region                              |                                                                                         |                                                               |                                                                              |                                 |                                       |
| 5 Department                          |                                                                                         |                                                               |                                                                              |                                 |                                       |
| 6 Date_TestSM-:                       | 10749                                                                                   |                                                               |                                                                              | 6/12/2019                       |                                       |
| 7 Select Multiple                     | e users                                                                                 |                                                               |                                                                              | Arnold Page                     |                                       |
| 8 Select multiple                     | e choices                                                                               |                                                               |                                                                              |                                 |                                       |
| 9 Test Supplier r                     | masterdata                                                                              |                                                               |                                                                              |                                 |                                       |
| 10 Masterdata typ                     | pe user                                                                                 |                                                               |                                                                              | aagassi                         |                                       |
| 11 Test Comment                       | t on Section                                                                            |                                                               |                                                                              |                                 |                                       |
| 12 Attachment                         |                                                                                         |                                                               |                                                                              |                                 |                                       |
| 14 Change this to                     | trigger approval task                                                                   |                                                               |                                                                              |                                 |                                       |
| <ul> <li>Inherent risk</li> </ul>     | screening                                                                               |                                                               |                                                                              |                                 |                                       |
| INHERENT R                            | RISK SCREENING QUESTIONS (190                                                           | 619_HOTEL71_01)                                               | ORIGINAL                                                                     | CURRENT                         |                                       |
| 1 Triggered Attri                     | butes                                                                                   |                                                               |                                                                              |                                 |                                       |
| 2 Will / Does the                     | e supplier provide cloud based hosting arr                                              | rangements?                                                   | No                                                                           | Yes                             |                                       |
| 3 Will / Does the                     | e service involve telecommunication or da                                               | ta center service?                                            | No                                                                           | Yes                             |                                       |
| 4 Will / Does the                     | e service involve software development?                                                 |                                                               | Yes                                                                          | Yes                             |                                       |
| 5 Will / is the sup<br>and associated | pplier (be) responsible for delivering and<br>d systems infrastructure and / or network | managing BUYER owned production, databases<br>infrastructure? | Yes                                                                          | No                              |                                       |
| Will / does the                       | supplier provide processing of BUYER da                                                 | ata, which has been rated as critical by the                  |                                                                              |                                 | e                                     |

# Introducing: Ability to edit or cancel engagement request at any time before final project approval

| Inherent risk<br>Low                  | Inherent Risk (Commodity)<br>High In Edit (Currently being edited by Peter04.)                                                                                                    | Advanced view View activities Action ><br>Create issue<br>Change owner<br>Advanced view View activities Action ><br>14. Only one user can edit an<br>engagement request at a time. For other                                                                                                    |
|---------------------------------------|----------------------------------------------------------------------------------------------------|----------------------------------------------------------------------------------------------------|
| Name<br>HOTEL 71 CHICAGO<br>Telephone | Legal name       Contact name         HOTEL 71 CHICAGO       peter_hotel71 wohlsen_hotel71         Email       peter.wohlsen+hote         13. When an Engagement Request has the status In Edit, all workflow tasks can continue to be performed except sending assessments | Business Unit       Manage project team       project owner project group members, the option is grayed out         N/A       Edit request       the option is grayed out         Owner       Alex Agassi       15. The user name of the editor is shown next to the status indicator.         Status       Status |
|                                       | ter Jun 19, 2019 Start                                                                                                    | In Edit (Currently being edited by Peter04.) What do you want to do with this engagement request?  Y Continue editing the engagement request Go to engagement summary page to access assigned due diligence tasks                                                                                                  |
| Assessments cannot be                 | e sent while an engagement request is being edited.                                                                                                    | 16. The user who is editing the engagement can save the edit then can select the request from the list page to choose to go to the engagement summary page or return to editing the request.                                                                                                    |

# Introducing: Ability to edit or cancel engagement request at any time before final project approval

#### About editing a previously submitted engagement request

- An engagement request has **significant changes** when they result in the addition or removal of one or more controls.
- Changes to the request are considered **insignificant** when they do not result in addition or removal of controls.
- A change of supplier is always treated as a significant change, even if no controls are added or removed.
- If a new commodity was added, triggering re-review for a service-type control specifically for this new service: this is not the addition of a control and thus is not considered a significant change. The new service alone does not re-trigger the approval task.
- You can use the supplier field mapping project.reapprove in the control-based engagement request project template to indicate that for a specific question or attribute, any change in response should always require re-approval of the engagement request, even if it does not result in addition or removal of a control.
- When the edited request is submitted:
  - If the changes are significant or if a request attribute mapped with project.reapprove was changed, all approval tasks for the engagement request are reactivated.
  - Significant changes will also reactivate the send assessment task if new assessments are required based on the edit and all control reviews for engagement-type controls even if reviewed before the edit was submitted
  - If the engagement request was previously denied and had no other changes or only insignificant changes to fields not mapped with project.reapprove: all approval tasks are reactivated.
  - Otherwise, approval tasks are not reactivated.

# Introducing: Ability to edit or cancel engagement request at any time before final project approval

#### How to cancel an engagement request for a control-based engagement risk assessment

Engagement requests (925) 1. When a requester or governance expert **>>>** 836 in progress realizes that an engagement is not needed, 0 New requests they can cancel it to remove it from the pipeline. ± Export First < > Last Viewing: 1/56 1 Q ID T Supplier 7 Owner T Requested by T Advanced view View activities Name T Action ∨ 2. Click the Engagement Requests link on sha 20jun19 AdSE Not set nikita002 nikita002 Create issue the Supplier Risk dashboard or in a supplier 360° view, click the In Progress tile, locate Change owner WS4814063 test Not set Som Ditsu Som Ditsu the engagement, and click its name ... Manage project team WS4813763 test1 ACCENTURE LLP RadStage RadStage Edit request **Cancel request** WS4812790 yh 14e Not set yhart yhart sha 19Jun19 5:04pm WS4812297 Jorand of Hawaii nikita002 nikita002 ARI-7201 WS4811694 Jun 19, 2019 yh 14c 4 Not set yhart yhart WS4811728 sha 19Jun19 4:11pm nikita002 nikita002 Jun 19, 2019 Jorand of Hawaii SM-15944 WS4811366 yh 14c 3 Not set Customer Support Admin Customer Support Admin 3. In the upper right corner of the WS4810997 190619 Hotel71 01 HOTEL 71 CHICAGO Peter04 Wohlsen Peter04 Wohlsen engagement page, choose Action > Cancel Request. A confirmation WS4810092 vh 14 d UT SOUTHWESTRN vhart vhart MEDICAL CTR message reminds you that tasks WS4810035 yh 14 d ROBERT WALTERS yhart yhart will be closed. (SINGAPORE) PTE LTD

# Introducing: Ability to edit or cancel engagement request at any time before final project approval

| nceling an e<br>requires c | engageme<br>omment f             | ent requ<br>rom the                                                                  | est cannot<br>user canc                                                                                      | t be undone. Th<br>eling the reques                                                                                             | erefore it is a tv<br>st.                                     | vo step process              |                                                                                                    |                          |                                       |                                    |                                      |                      |
|----------------------------|----------------------------------|--------------------------------------------------------------------------------------|----------------------------------------------------------------------------------------------------|----------------------------------------------------------------------------------------------------|---------------------------------------------------------------|------------------------------|----------------------------------------------------------------------------------------------------|--------------------------|---------------------------------------|------------------------------------|--------------------------------------|----------------------|
|                            | MQr                              | Confirm                                                                              | Cancel                                                                                                    |                                                                                                    |                                                               | ×iew                         | Qr                                                                                                    | Confirm Ca               | ncel                                  |                                    |                                      | ×iew                 |
|                            | are, Dat<br>ire<br>4. Cl<br>canc | • Cancel<br>• All pen<br>• All task<br>that no<br>• Do you<br>ick 'Yes<br>cel the re | lling an engagen<br>Iding tasks will b<br>o further action is<br>a want to cancel<br>' to confirm<br>equest. | nent request is permanen<br>ne closed.<br>notified that the engager<br>s required.<br>the engagement request<br>n that you want | nt and cannot be undone<br>ment request has been c<br>?<br>to | e.<br>ancelled and<br>Yes No | Confirming Cancel permanently closes the Engagement Request. This action cannot be<br>undone. Do you still wish to cancel this engagement request?<br>2000 Characters Remaining<br>(Required) Describe the reason for canceling this engagement request<br>5. A second confirmation message requires<br>entry of Reason text to continue. |                          |                                       |                                    |                                      | 2                    |
|                            | Name 🝸                           |                                                                                      | Supplier T                                                                                                   | Owner T                                                                                                    | Requested by <b>T</b>                                         | Requested on <b>≑</b> ⊤      | Status T                                                                                                    |                          | Assessments                           |                                    |                                      |                      |
| WS4811801                  | 190619_Hote                      | el71demo_02                                                                          | HOTEL 71<br>CHICAGO                                                                                          | Peter04 Wohlsen                                                                                                    | Peter04 Wohlsen                                               | Jun 19, 2019                 | Request C                                                                                                    | ancelled                 | Expand >                              |                                    |                                      |                      |
|                            |                                  |                                                                                      |                                                                                                    |                                                                                                    |                                                               |                              | 6. T<br>Cai<br>Rec                                                                                                    | The contro<br>aceled sta | I-based engageme<br>tus. You can view | ent risk assessi<br>it on the Comp | ment project is<br>leted tile of the | now in Re<br>Engagen |

# Introducing: Ability to edit or cancel engagement request at any time before final project approval

| Pending tasks (3)     Completed tasks (3)     Withdrawn Tasks (0)       Name     Status     Completed by |                                     |              |                       |             | eted by       | he Withdra<br>ummary p           | wn tasks i<br>age | tab on th   |              |              |                                                                              |
|----------------------------------------------------------------------------------------------------|-------------------------------------|--------------|-----------------------|-------------|---------------|----------------------------------|-------------------|-------------|--------------|--------------|------------------------------------------------------------------------------|
| Approval for S<br>Engagement P                                                                           | upplier Risk<br>Project Template    | Withdrawn    |                       | Project     | Owner         | Jun                              | 7, 2019           | J           | lun 20, 2019 |              |                                                                              |
|                                                                                                    |                                     |              |                       |             |               |                                  |                   | First       | < > Last     | Viewing: 1/1 |                                                                              |
| sk control                                                                                               | s (5)                               |              |                       |             |               |                                  |                   |             |              |              |                                                                              |
| Controls (5)                                                                                             |                                     |              | Control               |             | Regulator     |                                  |                   | Completed   |              |              | 8. Any assessment evidences already received from suppliers, and any related |
| D                                                                                                    | Risk control                        | Control type | owner<br>T            | Risk type 🝸 | mandate       | Assessment                       | Assignee T        | date<br>T   | Status T     |              | control review decisions (Effective or<br>Ineffective) are retained.         |
| WS1435902                                                                                                | Critical data<br>element            | Vendor       | Critical Data<br>Team | test        | false         | Capacity<br>Management<br>Policy | DecisionMaker     | Jun 7, 2019 | Effective    | View         |                                                                              |
|                                                                                                    | Duplicate 2                         | Engagement   | ITDR team             | test        | false         | Duplicate 2                      | Project Owner     | Jun 7, 2019 | Effective    | View         |                                                                              |
| VS1436357                                                                                                |                                     |              |                       |             |               |                                  | Decident Ourses   | lun 7 2019  | Effective    | View         |                                                                              |
| VS1436357<br>VS1436357                                                                                   | Duplicate 1                         | Engagement   | ITDR team             | test        | true          | Duplicate 1                      | Project Owner     | 54117, 2015 | Encouve      | Tien         |                                                                              |
| WS1436357<br>WS1436357<br>WS1435902                                                                      | Duplicate 1<br>ITDR check<br>global | Engagement   | ITDR team             | test        | true<br>false | Duplicate 1<br>BCM Training      | Project Owner     | Jun 7, 2019 | Completed    | View         |                                                                              |

# Introducing: Ability to edit or cancel engagement request at any time before final project approval

| Questionnaires             |            |                    |            |            |                                      |              |                                                               |
|----------------------------|------------|--------------------|------------|------------|--------------------------------------|--------------|---------------------------------------------------------------|
| Title                      | ID         | End Time ↓         | Commodity  | Regions    | Organization Name                    | Status       |                                                               |
| ▼ Status: Completed (3)    |            |                    |            |            |                                      |              |                                                               |
| Call Tree                  | Doc1512144 | 6/12/2019 10:51 AM | (no value) | (no value) | Stanley Industrial & Automotive, LLC | Cancelled    | 9. For assessments pending with a supplier: If the canceled   |
| BCM Training               | Doc1512134 | 6/12/2019 10:51 AM | (no value) | (no value) | Stanley Industrial & Automotive, LLC | Cancelled    | engagement request was the only one for which the assessme    |
| GDPR assessment            | Doc1511690 | 6/12/2019 10:51 AM | (no value) | (no value) | Stanley Industrial & Automotive, LLC | Cancelled    | submit a response. If the assessment is still required for an |
| ▼ Status: Open (1)         |            |                    |            |            |                                      |              | engagement request other than the one being canceled, the     |
| Capacity Management Policy | Doc1511700 | 7/12/2019 10:08 AM | (no value) | (no value) | Stanley Industrial & Automotive, LLC | NotResponded | supplier can still submit evidence for that assessment        |

# Introducing: Ability to edit or cancel engagement request at any time before final project approval

#### **User Interface Changes Summary**

| Feature                                       | Area                                         | Changes                                                                                                    |
|-----------------------------------------------|----------------------------------------------|----------------------------------------------------------------------------------------------------|
| Engagement<br>request editing<br>pages        | All pages                                    | The Cancel button is removed.<br>A new Revert Edit button allows you to undo all changes made since the request entered In Edit status.                                          |
|                                               | Business details and inherent risk screening | Rows with values changed during the edit are highlighted.<br>New columns compare the Original and Current values.                                                                |
| Engagement                                    | Supplier                                     | If the supplier selection changed as part of the edit, this area shows tiles for the original and the current supplier.                                                          |
| Engagement<br>request editing:<br>Review page | Risk controls                                | If changes made to the request affected the relevant risk controls, a highlighted message above the title of this area indicates the number of controls added and removed.       |
|                                               | Risk assessments                             | If changes made to the request affected the relevant risk assessments, a highlighted message above the title of this area indicates the number of assessments added and removed. |
|                                               | Engagement summary                           | Status field: when an engagement request has a status of In Edit, the username currently editing the request is displayed.                                                       |
| summary page                                  | Tasks                                        | As a result of changes made during editing, previously completed tasks may no longer be relevant to the engagement request. Such tasks are listed in a Withdrawn Tasks tab.      |